# **ASCP Virtual Exercise Challenge – RunSignUp Instructions**

Sign Up

Step 1: Create an account and login. If you are new to Run Signup, please create an account. If you have an account, sign in.

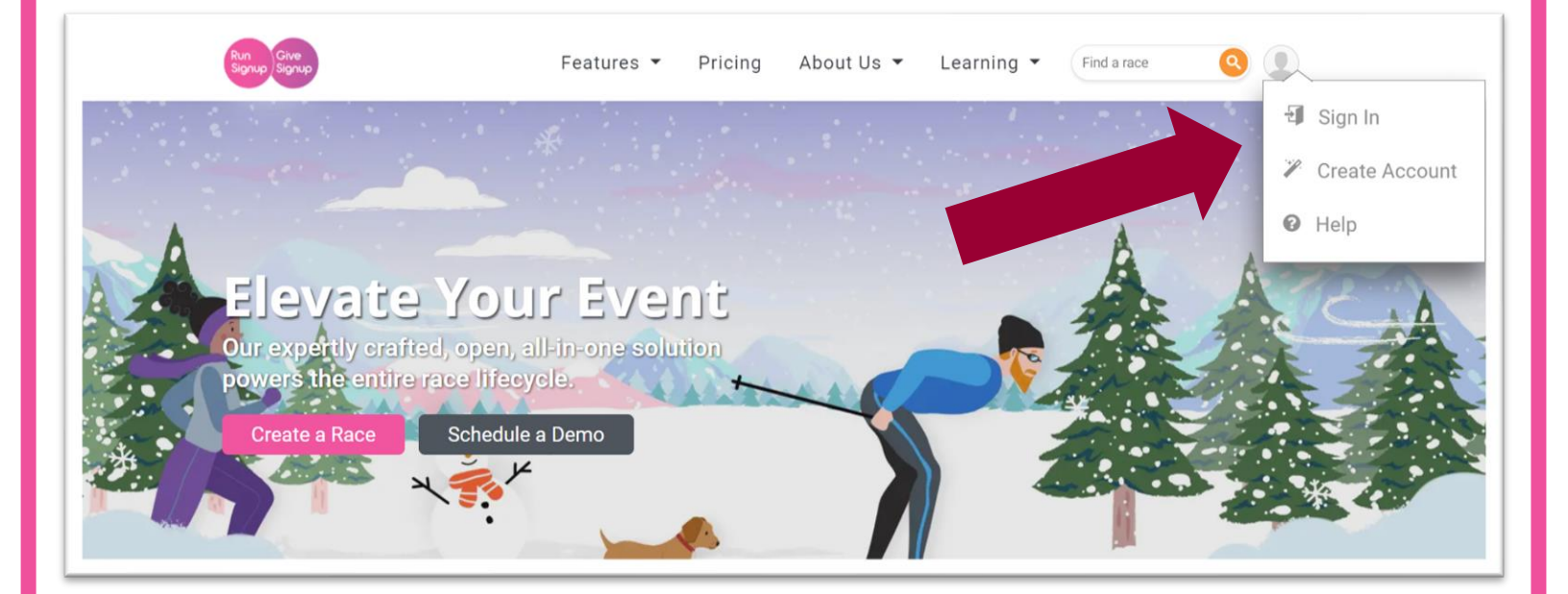

| Create your free account                                                                                                    |                     |                    |                | Aready have an account? Sign In |
|----------------------------------------------------------------------------------------------------|---------------------|--------------------|----------------|---------------------------------|
| Start creating amazing events                                                                                                    |                     |                    |                |                                 |
| First Name *                                                                                                    |                     | Last Name *        |                |                                 |
| 1. Contraction of the second second se                                                                                                    |                     |                    |                |                                 |
| E-mail Address *                                                                                                    |                     | Confirm E-mail *   |                |                                 |
|                                                                                                    |                     |                    |                |                                 |
| Password *                                                                                                    |                     | Confirm Password * |                |                                 |
| Non-use science commercially along it description and along one sectores between the memory latter method to the                                                                                                    | the of the Albert I |                    |                |                                 |
| Address *                                                                                                    |                     |                    | Zp Code *      |                                 |
|                                                                                                    |                     |                    |                |                                 |
| a,•                                                                                                    | Country *           |                    | State *        |                                 |
|                                                                                                    | US - United States  | u.                 | Select a State | •                               |
| Date of Birth                                                                                                    | Phone               |                    | Gender         |                                 |
| mm/dd/yyyy                                                                                                    |                     |                    |                |                                 |
| Profile Picture<br>(Mar Fire Size 5 MB)                                                                                                    | Show as anonymou    |                    |                |                                 |
| Choose File                                                                                                    |                     |                    |                |                                 |
|                                                                                                    |                     |                    |                |                                 |
| They were any the board of the processing and any metric of the second states and any metric of the second states and any metric of the se |                     |                    |                |                                 |
|                                                                                                    |                     |                    |                |                                 |
|                                                                                                    |                     |                    |                |                                 |

#### Step 2: Search for the ASCP virtual challenge Type "ASCP" into the search bar

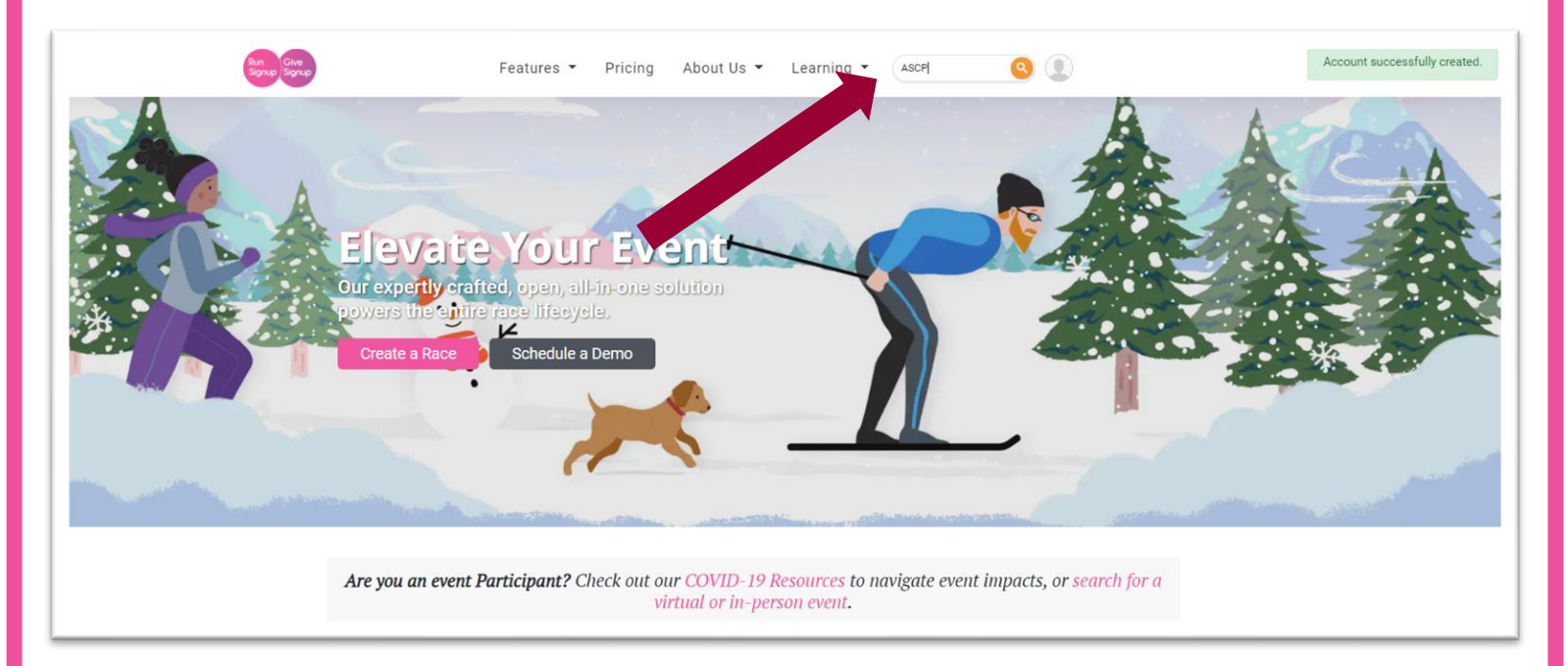

#### Step 3: Select the event Click on the hyperlink for the 2021 ASCP Virtual Exercise Challenge

| Run<br>Signup Signup  | Features 👻      | Pricing    | About Us 💌      | Learning 🔻                         | Find a race               | 9 |
|-----------------------|-----------------|------------|-----------------|------------------------------------|---------------------------|---|
|                       | Fin             | d an       | Event           |                                    |                           |   |
| ASCP                  |                 |            | All Event Types |                                    |                           | • |
| Min. Distance 🗘 to Ma | x. Distance K   | •          | 03/05/2021      | to                                 | mm/dd/yyyy                | 0 |
|                       | Search by State | I Search b | y City & Sear   | rch by Event Type                  | )                         |   |
| Race Listings         |                 |            |                 |                                    | Show per page: 25         | • |
| 2021 ASCP: Virtu      | RACE NAME       |            |                 | DATE<br>Mon 3/1/21 -<br>Fri 6/4/21 | Brentwood, TN US<br>37027 |   |
| ASCO Spartacus        | Dash            |            |                 | Sat 5/29/21                        | Belton, TX US<br>76513    |   |

Step 4: Select an Activity and Sign Up! Sign up for the fitness activity you would like to participate in. There are seven options. June 01-04, 2021 **Virtual Conference** Mon March 1 - Fri June 4, 2021 f 💟 🕤 ING ANNUA Integrating New and Novel Treatments into Clinical Practice and Education **EVENTS** 2 Hours of Strength 2 Hours of Water 2 Hours of Playing a 2 Hours of Cardio (running, elliptical, Training Aerobics Sport (tennis, cycling, swimming, etc.) basketball, \$0 \$0 racquetball, etc.) Registration ends June 4, 2021 at 11:59pm CDT Registration ends June 4, 2021 at 11:59pm CDT \$0 \$0 ion ends June 4, 2021 at 11:59pm CDT stration ends June 4, 2021 at 11:59pm CDT Sign Up Sign Up 2 Hours of Pilates 2 Hours of Yoga (any 2 Hours of Other kind) (Must be approved by **\$0** 

Step 5: Confirm who is participating

You can register someone else and/or yourself.

| Regi<br>202<br>Browth | ster For<br>21 ASCP: Virtual Exercise Challenge<br>wood, TN 37027                                                                                                    | Back to Race Website 🗶 |
|-----------------------|----------------------------------------------------------------------------------------------------|------------------------|
|                       | Registrant #1                                                                                                    | Clear all field.       |
|                       | Arrow Contraction of the second second secon |                        |
|                       | Add New Registrant Not You? Sign Out O Duplicate Accounts? Learn More                                                                                                    |                        |
|                       | Additional Information Date of Birth *  Cender *  Phone *  Male O Female  Format: ###-#################################                                                                                                    |                        |

## Step 6: Confirm your event

| Registrant #1                                                                        |                                                                                                    | â |  |
|--------------------------------------------------------------------------------------|----------------------------------------------------------------------------------------------------|---|--|
| Laura<br>laurabea<br>2665 Pa<br>Date of<br>Phone: 5<br>Gender: 1                     | I Reynolds<br>sleyreynolds@gmail.com<br>ddock Park Drive<br>ons Station, TN 37179<br>sith: 3/12/1983<br>is5-555-5555<br>F |   |  |
| Choose Your Eve                                                                      | ent *                                                                                                    |   |  |
| O 2 Hours of Cardio (<br>elliptical, cycling, s<br>etc.)<br>Mondey March 1, 2021 - I | (running, \$0.00<br>wimming,<br>Friday June 4, 2021                                                                       |   |  |
| 2 Hours of Strengtl     Monday March 1, 2021 - 1                                     | h Training \$0.00<br>Friday June 4, 2021                                                                                  |   |  |
| O 2 Hours of Water A<br>Monday March 1, 2021 - 1                                     | kerobics \$0.00<br>Friday June 4, 2021                                                                                    |   |  |
| O 2 Hours of Playing                                                                 | a Sport \$0.00                                                                                                    |   |  |

#### Step 7: Read and attest the waiver. Scroll through entire waiver to continue.

| Waiver open waiver in n                                                                                                    | ew window 😝                                                                                                    |                                                                                                    |                                                          |
|----------------------------------------------------------------------------------------------------|----------------------------------------------------------------------------------------------------|----------------------------------------------------------------------------------------------------|----------------------------------------------------------|
| In consideration of you accep<br>claims for damages or injurie<br>their representatives, volunter<br>suffered by me before, during<br>assignees. | ting this entry, I, the participant, intending to be legall<br>s that I may have against the Event Director, RunSign<br>ars and employees for any and all injuries to me or m<br>or after the event. I recognize, intend and understand | y bound do hereby waive and forever release any and all<br>up.com, and all of their agents assisting with the event, s<br>y personal property. This release includes all injuries and,<br>d that this release is binding on my heirs, executors, admi       | ights and<br>ponsors and<br>or damages<br>nistrators, or |
| I know that running a road rad<br>assume all risks associated v<br>and course conditions, and w<br>acknowledge all such risks ar                 | e is a potentially hazardous activity. I should not ente<br>vith running in this event including, but not limited to:<br>aive any and all claims which I might have based on a<br>e known and understood by me. I agree to abide by a   | er and run unless I am medically able to do so and proper<br>falls, contact with other participants, the effects of weath<br>any of those and other risks typically found in running a n<br>Il decisions of any race official relative to my ability to sat | ly trained. I<br>er, traffic,<br>pad race. I<br>ely      |
|                                                                                                    | or Laura Reynol Please scroll to the bottom                                                                                                    | of the waiver first.                                                                                                    |                                                          |
|                                                                                                    |                                                                                                    |                                                                                                    |                                                          |
| Continue                                                                                                    | Back                                                                                                    |                                                                                                    |                                                          |
|                                                                                                    |                                                                                                    |                                                                                                    |                                                          |

## Step 8: Select your t-shirt size.

| Register For<br>2021 ASCP: Virtual I<br>Brentwood, TN 37027 | Exercise Challenge | Back to Race Website 🗙 |
|-------------------------------------------------------------|--------------------|------------------------|
| Questions for Laura                                         | a Reynolds         |                        |
| T-Shirt Option *                                            | ]                  |                        |
| Continue                                                    | Back               |                        |
|                                                             | 0                  |                        |

#### Step 9: Review and Complete your registration Ensure all details are correct or go back to make any changes. If everything looks good, complete registration.

| Review your registration inform                                  | mation:                                               |                                                |           |        |
|------------------------------------------------------------------|-------------------------------------------------------|------------------------------------------------|-----------|--------|
| Race Information                                                 | Location: Brentwood, TN 37027 US                      | Registration C                                 | art 🕝     |        |
| Race Date: March 1, 2021 - June 4, 2021                          |                                                       |                                                | Item      | Total  |
| Registrants                                                      |                                                       | 2 Hours of Water<br>Aerobics<br>Laura Reynolds | \$0.00    | \$0.00 |
| Laura Reynolds                                                   |                                                       | T-Shirt                                        | \$0.00    | \$0.00 |
| Date of Birth: March 12, 1983<br>Age On Race Day: 37             |                                                       | Sales Tax                                      | \$0.00    | \$0.00 |
| 2665 Paddock Park Drive                                          | 555-555-5555                                          |                                                |           |        |
| Thompsons Station, TN US 37179<br>Iaurabeasleyreynolds@gmail.com | ⊈ 555555555555555555555555555555555555                | Ba                                             | ise Cost: | \$0.00 |
| Event: 2 Hours of Water (Monday March 1,<br>Aerobics 2021)       | T-Shirt: Large                                        |                                                | Total:    | \$0.00 |
|                                                                  |                                                       |                                                |           |        |
| + Add Another Registrant                                         |                                                       |                                                |           |        |
| You can clear this tr <u>ansacti</u> on within 15 minutes. A     | fter that all sales are final and there are no refund | ds.                                            |           |        |
|                                                                  |                                                       |                                                |           |        |
|                                                                  |                                                       |                                                |           |        |
| Complete Registration                                            | Back                                                  |                                                |           |        |

#### Step 10: Spread the word!

Invite your friends and share on social media (optional)!

| Brentwood, TN 37027                                                                                                    |                                                   |
|----------------------------------------------------------------------------------------------------|---------------------------------------------------|
| Congratulations!<br>You are registered for 2021 ASCP: Virtual Exercise Ch<br>Refer Your Friends In Back to Race Website                                       | nallenge                                          |
| Refer Your Friends!<br>Invite your friends to join you at the 2021 ASCP: Virtual Exercise Challenge.                                                          | ×                                                 |
| 🖬 Post to Facebook 🛛 🛩 Tweet 🖉 Share via I                                                                                                    | E-mail Close                                      |
| Laura Reynolds<br>Logged in as laurabeasleyreynolds@gmail.com. Sign Out<br>Date of Birth: March 12, 1983<br>Age On Race Day: 37<br>O TAGE Buildow David Dates | Large<br>Sales Tax 50.00 50.00<br>Make a Mistake? |

# CONGRATS! You have now successfully registered for the ASCP Virtual Exercise Challenge!

| You are                                                                  | e registered for 2021 ASCP: Virtual Exercise (         | Challenge                                      |                        |                  |  |
|--------------------------------------------------------------------------|--------------------------------------------------------|------------------------------------------------|------------------------|------------------|--|
| Q Refer Y                                                                | 'our Friends 🗠 Back to Race Website                    | 🖶 Print                                        |                        |                  |  |
| Race Information Race: 2021 ASCP: Virtual Exercise Challenge             | Location: Brentwood, TN 37027 US                       | Registration C                                 | Cart                   |                  |  |
| Race Date: March 1, 2021 - June 4, 2021                                  | Registered: March 12, 2021 @ 2:11pm CST                |                                                | Item                   | Total            |  |
| Registrants                                                              |                                                        | 2 Hours of Water<br>Aerobics<br>Laura Reynolds | \$0.00                 | \$0.00           |  |
| Laura Reynolds<br>Logged in as laurabeasleyreynolds@gmail.com. <b>Si</b> | gn Out                                                 | T-Shirt<br>Large                               | \$0.00                 | \$0.00           |  |
| Date of Birth: March 12, 1983<br>Age On Race Day: 37                     |                                                        | Sales Tax                                      | \$0.00                 | \$0.00           |  |
| 2665 Paddock Park Drive<br>Thompsons Station, TN US 37179                | 555 FFF 5555                                           | Make a Mistake                                 | ?                      |                  |  |
| laurabeasleyreynolds@gmail.com                                           | 1. S                                                   | Max and introduction                           | a a dhù a dao a a      |                  |  |
| Event: 2 Hours of Water (Monday March 1,<br>Aerobics 2021)               | Confirmation 6ipKpMjP njzEqp3TrUhdd45q<br>Code: 2Ns9Q5 | by pressing this button w                      | vithin 15 mi           | nutes.           |  |
| T-Shirt: Large                                                           | Bib: 201                                               | After that all sales are fir refunds.          | hal and there          | e are no         |  |
|                                                                          |                                                        | B<br>Processir                                 | ase Cost:<br>ng Fee: ① | \$0.00<br>\$0.00 |  |
|                                                                          |                                                        |                                                | Total:                 | \$0.00           |  |

\*<u>Remember</u> your bib number – this will be how you enter your results and ultimately earn your COMPLIMENTARY t-shirt!

# **Entering Your Results**

#### Step 1: Select the Results tab

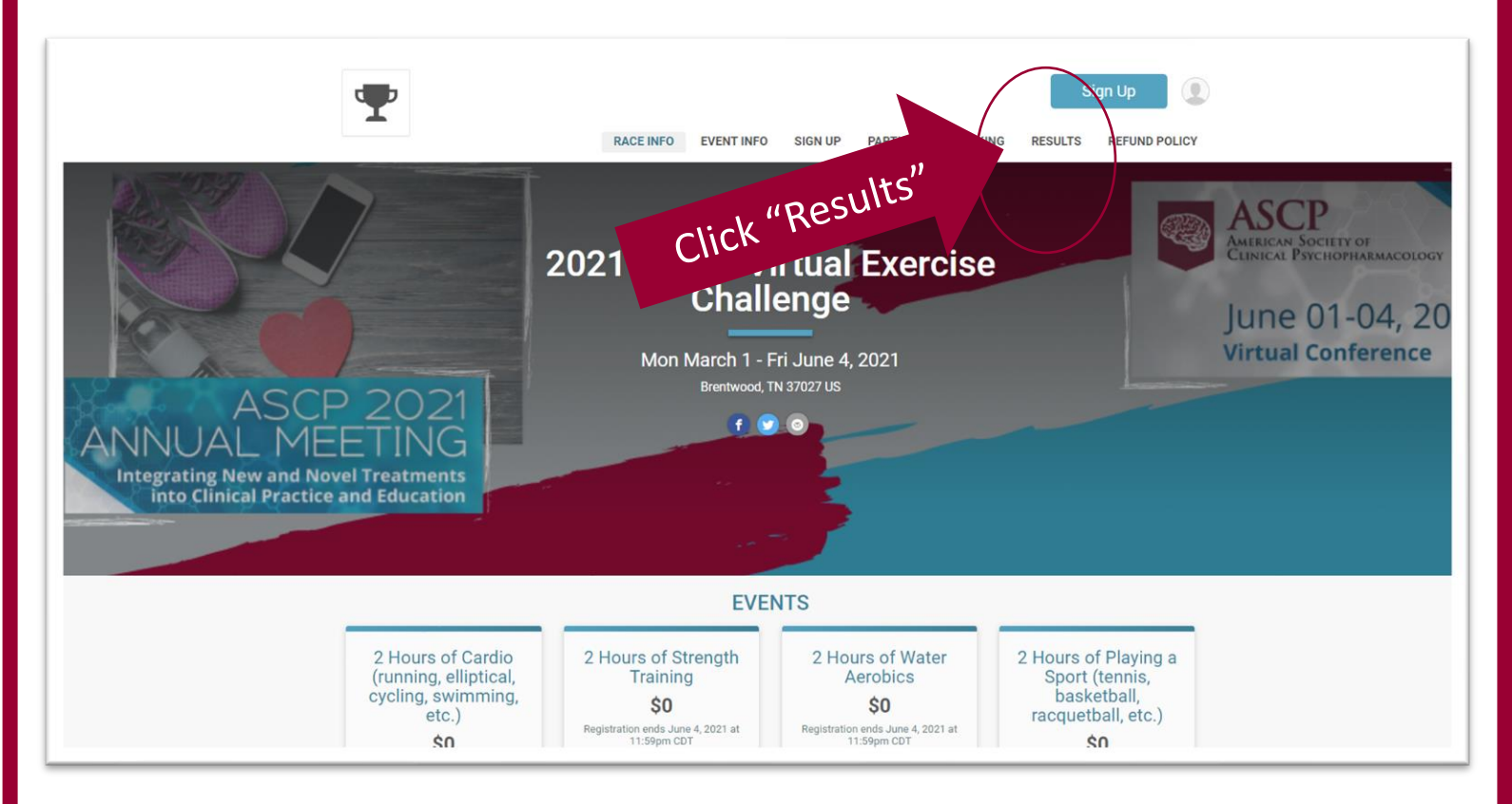

#### Step 2: Select "Submit virtual results"

| Post Virtual Results! This race has virtual e                     | vents. If you completed a virtual event, submit your results here. Subm                                                                      | it Virtual Results       |
|-------------------------------------------------------------------|----------------------------------------------------------------------------------------------------|--------------------------|
| Questions About Results? Get in touch!                            |                                                                                                    |                          |
| 2021 Virtual 2 Hc                                                 |                                                                                                    |                          |
| Search by name, bib number, town, etc                             | ۹ 💡                                                                                                    |                          |
| ♦ Place ♦ Bib ♦ Name ♦ Gender ♦ 0<br>There are no results matchin | City & State & Country & Clock & Chip Custom Progress<br>g your search in the following event: 2 Hours of Cardio (running, elliptical, cycli | ⇔ Pace ⇔ Age ⇔ Percentag |
| < Previous                                                        | Page 1 of 1 100 - per page                                                                                                    | Next                     |
|                                                                   |                                                                                                    |                          |

| Step 3: Se | arch for you                                                                                                    | r name.                                            |                                                                 |                          |
|------------|----------------------------------------------------------------------------------------------------|----------------------------------------------------|-----------------------------------------------------------------|--------------------------|
|            | Ŧ                                                                                                    | RACE INFO EVENT INI                                | O SIGN UP PARTICIPANT TRACK                                     | Sign Up                  |
|            | 2021 ASCP: Virtua<br>Mon March 1 - Fri June 4<br>Brentwood, TN 37027 US                                          | al Exercise Challen<br>, 2021                      | ge                                                              | f 🕑 Ô                    |
|            | Participant Tracking<br>Search By Name<br>First Name *<br>Laura<br>Last Name *                                   | OR                                                 | Search By E-mail Address<br>E-mail Address *                    |                          |
|            | Reynolds Lookup Registration Anonymous users are not shown in this r If you have registered for this race with a | eport.<br>n anonymous account, you can view your r | mm/dd/yyyy Lookup Registration egistration(s) by clicking here. |                          |
|            | <b>T</b>                                                                                                    | Race Info<br>Participant Tracking                  | Event Info<br>Results                                           | Sign Up<br>Refund Policy |

## Step 4: Log your activity

## Additional screenshots on how to do this are on page 10

| <b>T</b>                                                                                                    | RACE INFO EVENT INFO                                                   | SIGN UP PARTICIPANT TR                                                                                                    | Sign Up                                                                                                |
|----------------------------------------------------------------------------------------------------|------------------------------------------------------------------------|----------------------------------------------------------------------------------------------------|----------------------------------------------------------------------------------------------------|
| <b>2021 ASL tual Exe</b><br>Mon March 1 - 4, 2021<br>Brentwood, TN 37027 U.                                     | ercise Challenge                                                       | 9                                                                                                    | f 🕑 🔕                                                                                                  |
| Participant Track                                                                                               |                                                                        |                                                                                                    |                                                                                                    |
| Race-Timed Split & Finish A<br>Receive text or e-mail alerts as particip<br>need to carry their phone. The numb | ing equipment along the course.<br>s per course. Sign up to receive al | Tracking alerts are based upon the<br>erts with the Result Notifications bu                                                                                                    | participant's bib/chip and participants do not<br>uttons below.                                        |
| BIB<br>NUMBEZ NAME EV<br>201 Laura Reynolds<br>More Details<br>.ookup Someone Else                              | ENT<br>2 Hours of Water Aerobics<br>Log Activities                     | REGISTRATION DATE OTH<br>Mar 12, 2021 at 2:11pm Generation of the second second se | ARE DETAILS<br>Result<br>Service Station,<br>Result<br>Notifications<br>Notifications<br>Notifications |
| "More Options" screenshot can be<br>found on next page. "More Option<br>allows you to see your details.         | e Sign u<br>notif                                                      | p tor s (opti-                                                                                                    |                                                                                                    |

#### Clicking "More Details"

Only you can see this information. This is not publicly available.

#### 2021 ASCP: Virtual Exercise Challenge

Mon March 1 - Fri June 4, 2021 Brentwood, TN 37027 US

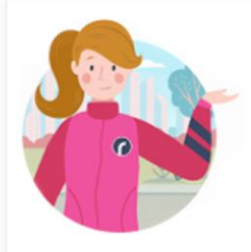

Post virtual results

This is a virtual event. Once you have finished your event, submit your results here.

Submit Virtual Results

#### Laura Reynolds

#### Registration #48979028

Please note that only you can see this information because you are logged in. This information is NOT publicly available.

If you registered other people under this account for this race, you can find their registration by clicking here.

Resend Confirmation E-mail/Barcode

#### Event: 2 Hours of Water Aerobics

Registrant: Laura Reynolds ❷ laurabeasleyreynolds@gmail.com

The second second secon

Bib #: 201 Gender: Female Date of Birth Age at Time of Race: Registration Date: 03/12/2021 2:11pm CST Registration Status: Active Give-Away Option: Large Checked In: No Total Amount Paid: \$0.00

## Step 4: Clicking "Log Activities"

Note your date completed and total time spent doing activity Submit activity

| 2021 ASCP: Virtual Exercise Challenge                                                                                                    | Back to Results 🗙 |
|----------------------------------------------------------------------------------------------------|-------------------|
| Log Activities<br>Laura Reynolds: 2 Hours of Water Aerobics<br>Results will be accepted from Friday March 12, 2021 12:00:am CST to Friday June 4, 2021 11:59:pm CDT. Click here for additional details. |                   |
| New Activity<br>Date Completed *<br>Date Completed *<br>Date Convert from: ~<br>Enter Your Time<br>00 : 00 : 00<br>HP MIN DEC<br>Comment                                                                | ē                 |
| + Add Another Activity Import Activities from CSV file Lock Account ~                                                                                                    | 10                |
| 2021 ASCP: Virtual Exercise Challenge                                                                                                    | Back to Results 🗙 |
| Laura, your activity has been saved!<br>Your results have been posted for the:<br>2 Hours of Water Aerobics                                                                                             |                   |
| (i) They should show on the results page within the next 1 - 3 minutes.                                                                                                    |                   |
| Add Another Activity Back to Results                                                                                                    |                   |
| Results will be accepted from Friday March 12, 2021 12:00:am CST to Friday June 4, 2021 11:59:pm CDT. Click here for additional details.                                                                |                   |

## Step 5: Congrats! You've completed the Challenge! Share on social media (optional)

| Hours of Water Aerobics                                                            | ► Add           | and compare participants    |                       | (                               | + Clear All      | S        |
|------------------------------------------------------------------------------------|-----------------|-----------------------------|-----------------------|---------------------------------|------------------|----------|
| Laura Reynolds<br>2 Hours of Water Aerobi<br>Female Age 37 Thompsor<br>Station, TN | cs<br>s         |                             | Log Activitie         | Certificate s Set Notifications | е <sup>вів</sup> | ×<br>1   |
| Questions About Results?                                                           | đ               | Gun Time<br>2:00:00         |                       | overall<br>1 of 1               |                  |          |
| Last Activity Source:<br>Web                                                       |                 |                             |                       |                                 |                  |          |
| Activities                                                                         |                 |                             |                       |                                 | 🔲 Log Ac         | tivities |
| March 12, 2021<br>5 2:00:00 Enter your details                                     |                 |                             |                       |                                 | đ                | â        |
| hare this Page<br>URL: https://runsignup.com/Race/Ro<br>f y 🐨 🔽 🕂 0                | sults/105299/lr | dividualResult/KXzM?resultS | etid=243135#U49122374 |                                 |                  |          |
|                                                                                    |                 | Sign Lin                    |                       |                                 |                  |          |